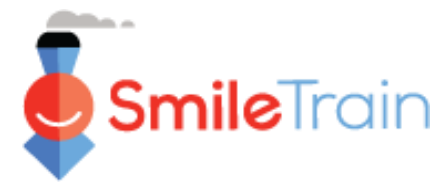

# Memasukkan Data Pusat Perawatan & Tenaga Kesehatan Baru

#### Catatan

Smile Train saat ini telah bermigrasi ke sistem aplikasi dan pelaporan hibah online yang baru

Anda juga akan menerima dan melengkapi undangan Pendaftaran Portal Anda. Bila tidak ada, lihat **Panduan Pendaftaran Portal**, sebab Anda harus melengkapi proses ini agar bisa mengakses portal untuk melengkapi aplikasi Anda

### Panduan Navigasi di Portal Smile Train

### **Dashboard Utama**

Dashboard utama pada portal ini di desain agar Anda bisa dengan mudah mengakses aplikasi-aplikasi, hibah yang sedang aktif, dan persyaratan laporan Anda.

| SmileTrain                                                                                                    |                                                                                                    | Kosuna robena v                                                                                                  |
|----------------------------------------------------------------------------------------------------|----------------------------------------------------------------------------------------------------|----------------------------------------------------------------------------------------------------|
| Dasbor Profil                                                                                                    |                                                                                                    |                                                                                                    |
| Selamat datang di Portal Pendanaan S                                                                                     | Smile Train! Berikut cara menavigasi:                                                                                                    |                                                                                                    |
| Tab di sebelah kiri:                                                                                                    |                                                                                                    | Rosalia Tobella                                                                                                  |
| Permintaan: Temukan aplikasi pendana<br>Sampai pemberitahuan lebih lanjut isi<br>Laporan Pendanaan: Lihat, isi, dan sera | aan yang diundang, sedang dalam proses, dan diajukan.<br>i Informasi transfer kawat di https://www.smiletrain.org/partner-wire-transfer-payments<br>raikan Laporan Pendanaan.                                                                                                    | Keluar                                                                                                    |
| Tab di atas:                                                                                                    |                                                                                                    |                                                                                                    |
| Sampai pemberitahuan lebih lanjut, isi<br>formulir ini.<br>Profil: Klik di sini untuk menemukan info                     | si informasi transfer kawat di https://www.smiletrain.org/partner-wire-transfer-payments . Petugas dari Organisasi Penerima atau Organisasi Penerima<br>ormasi Organisasi , Kontak , dan Pembayaran , dan, untuk pendanaan yang sedang dalam proses, untuk mengirimkan lokasi Pusat Perawatan tamba                                                                                                    | Pembayaran terpisah (jika ada) harus men<br>ahan dan <b>Praktisi</b> untuk persetujuan.                          |
|                                                                                                    |                                                                                                    |                                                                                                    |
| Hubungi fcsupport@smiletrain.org                                                                                         | dik hantuan tambahan                                                                                                    |                                                                                                    |
| Hubungi fcsupport@smiletrain.org upt                                                                                     | ermintaan                                                                                                    |                                                                                                    |
| Hubungi fcsupport@smiletrain.org uab<br>Permintaan<br>Laporan Pendanaan                                                  | Buka Item     Item Tertutup                                                                                                    |                                                                                                    |
| Hubungi fosupport@smiletrain.org uat<br>Permintaan<br>Laporan Pendanaan                                                  | buk haduan tambahan  Permintaan  Buka Item Item Tertutup                                                                                                    | Cari                                                                                                    |
| Hubungi <b>fesupport@smiletrain.org</b> uah<br>Permintaan<br>Laporan Pendanaan                                           | thuk haatuan tambahan           Image: Permintaan           Buka Item           Item Tertutup           Nama Permintaan           Watak           Acara pengadilan                                                                                                    | Cari<br>Tanggal Disposisi Jumlah                                                                                 |
| Hubungi fosupport@smiletrain.org uab                                                                                     | tituk kaduan tambahan          Image: Permintaan         Buka Item Item Tertutup         Buka Item Item Tertutup         Image: Permintaan         Vatak         Acara pengadilan         0191711 - Riset> Riset - Grant                                                                                                    | Cari<br>Tanggal Disposisi Jumlah<br>6/4/2021 \$10.000                                                            |
| Hubungi fosupport@smiletrain.org uat                                                                                     | tituk kaatuan tambahan          Image: Permintaan         Buka Item         Item Tertutup         Item Tertutup         Image: Permintaan         Watak       Acara pengadilan         0191711 - Riset > Riset - Grant       Disetujui       Aplikasi Penelitian         0191112 - Perawatan Komprehensif> Nutrisi - Hilbah       Menunggu keputusan       Aplikasi Nutrisi                                                                                                    | Cari<br>Tanggal Disposisi Jumlah<br>6/4/2021 \$ 10.000 1<br>30/12/2020 - 1                                       |
| Hubungi fesupport@smiletrain.org uan                                                                                     | titik kaatuan tambahan           Buka Item Item Tertutup         Item Tertutup           Buka Item Item Tertutup         Mama Permintaan         Mata Acara pengadilan           O191711 - Riset> Riset - Grant         Disetujui         Aplikasi Penelitian           O191712 - Perawatan Komprehensif> Nutrisi - Hibah         Menunggu keputusan         Aplikasi Nutrisi                                                                                                    | Cari<br>Tanggal Disposisi Jumlah<br>6/4/2021 \$ 10.000 1<br>30/12/2020 - 1<br>5/4/2021                           |
| Hubungi fosupport@smiletrain.org uni                                                                                     | titik kaduan Jambahan          Dermintaan       Watak       Acara pengadilan         Buka Item Item Tertutup       Usera pengadilan       Disetujui       Aplikasi Penelitian         0191711 - Riset> Riset - Grant       Disetujui       Aplikasi Penelitian         0191712 - Perawatan Komprehensif> Nutrisi - Hibah       Menunggu keputusan       Aplikasi Layanan Pidato         0191712 - Perawatan Komprehensif> Layanan Pidato - Grant       Menunggu keputusan       Aplikasi Layanan Pidato         V       0191617 - Kesadaran - Hibah       Disetujui       Aplikasi Kesadaran | Cari<br>Tanggal Disposisi Jumlah<br>6/4/2021 S 10.000<br>30/12/2020 -<br>5/4/2021<br>25/3/2021 S Mellhat<br>Cari |

#### **Bar Navigasi Atas**

*Grantee Dashboard* bisa digunakan kapan pun untuk kembali ke tampilan dashboard utama.

Profile (Profile) memungkinkan Anda untuk melihat dan memperbarui rincian kontak pribadi dan organisasi Anda sesuai kebutuhan. Anda pun bisa menambah Pusat Perawatan dan Tenaga Kesehatan yang baru di bawah profil Anda.

#### Permintaan (Requests)

Anda bisa menemukan seluruh aplikasi yang sedang diproses dan hibah aktif pada tab *Buka Items* (*Open Items*). Tab *Item Tertutup* (*Closed Items*) mencakup hibah yang sebelumnya diberikan yang persyaratan laporannya telah dipenuhi dan tanggal tenggatnya telah berlalu.

Anda bisa melihat status permintaan Anda pada kolom *Watak* (*Disposition*). Aplikasi-aplikasi yang **pending or Invited** sama-sama dilengkapi opsi *Melihat atau Sunting* (*Edit and View*) (klik ikon ▼). Begitu aplikasinya telah dikirimkan ke Smile Train untuk ditinjau, atau telah disetujui, Anda hanya akan bisa melihat detail aplikasinya, kecuali diminta dilakukan perbaikan.

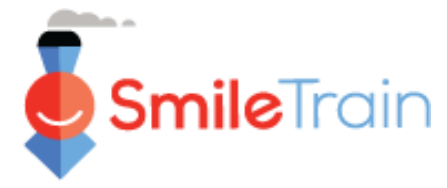

# Smile Train Memasukkan Data Pusat Perawatan & Tenaga **Kesehatan Baru**

Catatan

Anda juga bisa memasukkan informasi Pusat Perawatan/Tenaga Kesehatan baru melalui bagian Profile pada aplikasi Perawatan yang relevan.

### Memasukkan Data Pusat Perawatan Baru

### Mengakses Formulir Pusat Perawatan Baru

Langsung login ke Portal Smile Train di https://smiletrain.force.com/grantee

Setelah login, klik tab Profil (Profile)

Klik tab Pusat / Praktisi Perawatan (Treatment Center/Practitioner).

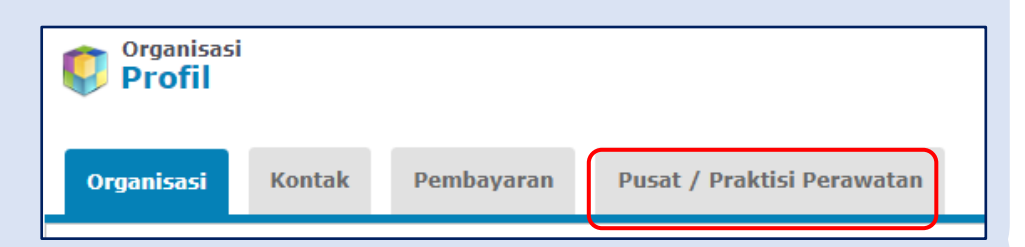

Dasbor

Profil

|                                 | Smile Train Rosalia Tobella -                                                                                                    |
|---------------------------------|----------------------------------------------------------------------------------------------------|
| Klik Lihat/Edit Pusat Perawatan | Dasbor Profil                                                                                                    |
| dan Praktisi (View/Edit         | Vesat / Praktisi<br>Perawatan<br>Profil                                                                                                    |
| Treatment                       | Organisasi Kontak Pembayaran Pusat / Praktisi Perawatan                                                                                                    |
| Centers and Practitioners).     | Jika Anda memiliki Program Perawatan Smile Train yang disetujui dan aktif, dan memiliki lokasi perawatan tambahan dan / atau praktisi untuk ditambahkan untuk persetujuan, silakan klik tautan di bawah ini .                                                                                                    |
| L,                              | Jika Anda belum mengajukan aplikasi untuk memberikan perawatan bedah, bicara, ontodontik, nutrisi, atau psikologis dan ingin melakukannya, silakan hubungi manajer negara / regional Anda tentang melamar. Untuk program ya<br>Dina ang bisar perawatan dan Praktigi<br>Lihat / Edit Pusat Perawatan dan Praktigi |

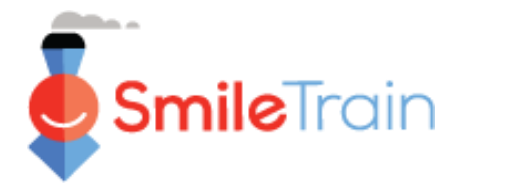

# Memasukkan Data Pusat Perawatan Baru - Lanjutan

### Melengkapi Formulir Pusat Perawatan Baru

Klik **Baru** (*New*).

| or Profil                                                                           |                                            |                                           |                                |                        |                   |
|-------------------------------------------------------------------------------------|--------------------------------------------|-------------------------------------------|--------------------------------|------------------------|-------------------|
|                                                                                     |                                            |                                           |                                |                        |                   |
| Pusat / Praktisi Perawatan                                                          |                                            |                                           |                                |                        |                   |
| nstruksi                                                                            |                                            |                                           |                                |                        |                   |
|                                                                                     |                                            |                                           |                                |                        |                   |
|                                                                                     |                                            |                                           |                                |                        |                   |
| Di bawan ini, Anda dapat mengirimkan Pusat Pera<br>Train Organisasi Penerima Hibah. | awatan dan Praktisi baru untuk persetuj    | juan, serta melihat semua Pusat Perawata  | in dan Praktisi yang ada untuk | : Menerapкan progran   | n perawatan Smile |
| Anda harus terlebih dahulu menambahkan Pusat                                        | t Perawatan baru di bagian "Pusat Peraw    | vatan" sebelum Anda menunjukkan Prakti    | si mana yang akan melakuka     | n perawatan Smile Tra  | in di sana.       |
| Untuk setiap Praktisi, pilih jenis praktisi (ahli beda                              | ah, ahli anestesi, dll) dan pilih semua Pu | sat Perawatan di mana mereka akan men     | yediakan jenis perawatan yan   | ıg didukung Smile Trai | in.               |
| Baca selengkapnya                                                                   |                                            |                                           |                                |                        |                   |
|                                                                                     |                                            |                                           |                                |                        |                   |
| agian Pusat Perawatan                                                               |                                            |                                           |                                |                        |                   |
| inakan tombol Baru untuk memasukkan informas                                        | si tentang Pusat Perawatan baru dan tau    | itan Lihat / Edit untuk melihat atau meng | edit informasi vang terkait de | ngan Pusat Perawatar   | n Anda yang ada.  |
|                                                                                     | -                                          |                                           | , 0                            | •                      | Baru              |
|                                                                                     |                                            |                                           |                                |                        |                   |

Pastikan melengkapi seluruh isian wajib sesuai dengan tipe Pusat Perawatan yang Anda daftarkan.

Begitu semua informasi di formulir tersebut telah lengkap, lanjutkan ke **Files** di bagian bawah formulir.

| Buat | Pusat | Perawat | tar |
|------|-------|---------|-----|

Gunakan tombol di bagian bawah halaman ini untuk menyimpan perubahan, mengirimkan perubahan, atau cukup menutup jendela ini.

Untuk Pusat Perawatan baru, semua nilai dapat diedit. Untuk Pusat Perawatan yang sebelumnya telah dikirimkan hanya informasi tertentu yang dapat diedit. Hubungi Smile Train untuk membuat perubahan.

Untuk mengirimkan jenis perawatan baru untuk disetujui di pusat perawatan, isi bagian "Jenis Perawatan yang Diminta". "Jenis Perawatan yang Didukung Smile train" bersifat hanya baca dan menunjukkan apa yang telah disetujui.

| Informasi                |  |
|--------------------------|--|
|                          |  |
| Nama Pusat Perawatan     |  |
|                          |  |
| Nama dalam Bahasa Lokal  |  |
|                          |  |
| tipe organisasi          |  |
| Tidak ada 🗸              |  |
| Jenis Kepemilikan        |  |
| Tidak ada 🕶              |  |
|                          |  |
| Alamat                   |  |
|                          |  |
| jalan                    |  |
|                          |  |
|                          |  |
| Jalan dalam Bahasa Lokal |  |
|                          |  |
|                          |  |
| Negara                   |  |
|                          |  |
| Negara Bagian / Provinsi |  |
|                          |  |
| Distrik                  |  |
| 9                        |  |

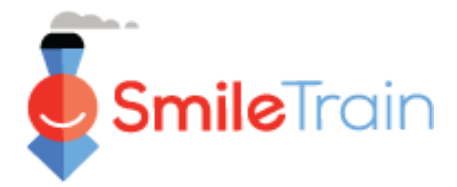

### Memasukkan Data Pusat Perawatan Baru - Lanjutan

#### **Files**

Pada bagian *Files*, unggah seluruh lampiran wajib yang telah diperinci untuk tipe pusat perawatan Anda.

Klik *Choose file* untuk menelusuri file yang tepat di komputer Anda untuk diunggah. Pilih file dan klik **Unggah data** (*Upload*).

| Protokol Keamanan dan Kualitas yang ditandatangani<br>Klik di sini untuk melihat, atau mengunduh, Protokol Keselamatan & Kualitas<br>Smile Train. Harap minta orang yang bertanggung jawab atas keamanan dan<br>kualitas perawatan sumbing yang diberikan kepada pasien yang disponsori Smile<br>Train secara elektronik, atau cetak, pindai, dan unggah dokumen.<br>Diperlukan jiko Diminta untuk Operasi<br>Sumbing dipilih.<br>Choose File No file chosen Unggah data<br>Panduan yang Ditandatangani untuk Program Penjangkauan Bedah<br>Jika pusat perawatan ini adalah pusat penjangkauan Bedah yang diusulkan,<br>harap klik juga di sini untuk melihat, atau mengunduh, Panduan Program<br>Penjangkauan Bedah. Pusat penjangkauan bedah yang diusulkan,<br>harap klik juga di sini untuk melihat, atau mengunduh, Panduan Program<br>Penjangkauan Bedah. Pusat penjangkauan bedah adalah fasilitas perawatan<br>tempat tim sumbing mitra Smile Train melakukan program bedah sumbing<br>jangka pendek, berbeda dengan fasilitas perawatan yang menyediakan operasi<br>sumbing di tempat sepanjang tahun secara rutin. Harap minta orang yang<br>diberikan kepada pasien yang disponsori Smile Train secara elektronik, atau<br>cetak, pindai, dan unggah dokumen.<br>Diperlukan jiko Dimintu untuk<br>Penjangkauan Bedah dipilih. | le                                                                                                    |  |
|----------------------------------------------------------------------------------------------------|----------------------------------------------------------------------------------------------------|--|
| Choose File No file chosen Unggah data Panduan yang Ditandatangani untuk Program Penjangkauan Bedah Jika pusat perawatan ini adalah pusat penjangkauan bedah yang diusulkan, harap kilk juga di sini untuk melihat, atau mengunduh, Panduan Program Penjangkauan Bedah. Pusat penjangkauan bedah adalah fasilitas perawatan tempat tim sumbing mitra Smile Train melakukan program bedah sumbing jangka pendek, berbeda dengan fasilitas perawatan yang menyediakan operasi sumbing di tempat sepanjang tahun secara rutin. Harap minta orang yang bertanggung jawab atas keamanan dan kualitas perawatan sumbing yang diberikan kepada pasien yang disponsori Smile Train secara elektronik, atau cetak, pindai, dan unggah dokumen. Diperlukan jika Diminta untuk Penjangkauan Bedah dipliin.                                                                                                    | tokol Keamanan dan Kualitas yang ditandatangani<br>k di sini untuk melihat, atau mengunduh, Protokol Keselamatan & Kualitas<br>nile Train. Harap minta orang yang bertanggung jawab atas keamanan dan<br>alitas perawatan sumbing yang diberikan kepada pasien yang disponsori Smile<br>in secara elektronik, atau cetak, pindai, dan unggah dokumen.<br>erlukan jika Diminto untuk Operasi<br>mbing dipilih.                                                                                                    |  |
| Panduan yang Ditandatangani untuk Program Penjangkauan Bedah<br>Jika pusat perawatan ini adalah pusat penjangkauan bedah yang diusulkan,<br>harap klik juga di sini untuk melihat, atau mengunduh, Panduan Program<br>Penjangkauan Bedah. Pusat penjangkauan bedah adalah fasilitas perawatan<br>tempat tim sumbing mitra Smile Train melakukan program bedah sumbing<br>jangka pendek, berbeda dengan fasilitas perawatan yang menyediakan operasi<br>sumbing di tempat sepanjang tahun secara rutin. Harap minta orang yang<br>bertanggung jawab atas keamanan dan kualitas perawatan sumbing yang<br>diberikan kepada pasien yang disponsori Smile Train secara elektronik, atau<br>cetak, pindai, dan unggah dokumen.<br>Diperlukan jika Diminta untuk<br>Penjongkauan Bedah dipilin.                                                                                                    | hoose File No file chosen Unggah data                                                                                                    |  |
|                                                                                                    | iduan yang Ditandatangani untuk Program Penjangkauan Bedah<br>a pusat perawatan ini adalah pusat penjangkauan bedah yang diusulkan,<br>rap Klik juga di sini untuk melihat, atau mengunduh, Panduan Program<br>njangkauan Bedah. Pusat penjangkauan bedah adalah fasilitas perawatan<br>npat tim sumbing mitra Smile Train melakukan program bedah sumbing<br>ugka pendek, berbeda dengan fasilitas perawatan yang menyediakan operasi<br>mbing di tempat sepanjang tahun secara rutin. Harap minta orang yang<br>rtanggung jawab atas keamanan dan kualitas perawatan sumbing yang<br>perikan kepada pasien yang disponsori Smile Train secara elektronik, atau<br>tak, pindai, dan unggah dokumen.<br>perlukan jika Diminto untuk<br>njangkauan Bedah dipilih. |  |
| Choose File No file chosen Unggah data                                                                                                    | hoose File No file chosen Unggah data                                                                                                    |  |

#### Kirim

Setelah seluruh informasinya selesai dan lampiran wajibnya telah diunggah, klik tombol **Kirim** (*Submit*) di sudut kanan atas layar.

| Simpan | Kirim | Tutup Jendela |
|--------|-------|---------------|

Anda akan kembali ke window utama Pusat Perawatan di mana Anda bisa keluar atau menambah **Tenaga Kesehatan Baru** agar bisa diperiksa dan disetujui.

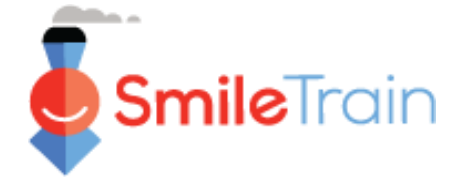

# Memasukkan Data Tenaga Kesehatan Baru

### Mengakses Formulir Tenaga Kesehatan Baru

Telusuri Seksi Praktisi (Practitioners Section), klik tombol Baru (New).

| Seksi Praktisi                                                                                                    |                                                                                                    |
|----------------------------------------------------------------------------------------------------|----------------------------------------------------------------------------------------------------|
| Gunakan tombol Baru untuk memasukkan Praktisi baru dan tautan Lihat / Edit untuk melihat atau meng                                                                                                    | gedit informasi terkait Praktisi yang ada.                                                                                                    |
| Saat menambahkan Praktisi baru, mulailah dengan memilih satu jenis praktisi dan menambahkan merel                                                                                                    | ka ke satu lokasi Pusat Perawatan.                                                                                                    |
| Kemudian, untuk menambahkan lebih banyak lokasi perawatan atau jenis perawatan untuk praktisi yang<br>Klik "Tambah Pusat Perawatan" di samping nama Praktisi & Jenis Praktisi mereka untuk menambahkan lo<br>Smile-Train.<br>Klik "Tambah Jenis Praktisi" di sebelah catatan Praktisi jika mereka akan memberikan lebih dari satu jenis<br>catatan Jenis Praktisi untuk menambahkan lebih banyak lokasi Pusat Perawatan di mana mereka akan m | g sudah ada:<br>okasi Pusat Perawatan tambahan di mana mereka akan menyediakan jenis perawatan yang didukung<br>s perawatan yang didukung Smile Train. Kemudian, klik "Tambahkan Pusat Perawatan" di sebelah<br>remberikan jenis perawatan tersebut.                                                                                       |
| Nama lengkap S                                                                                                    | tatus Aktif Jenis Praktisi Nama Pusat Perawatan                                                                                                    |
|                                                                                                    | Buat Praktisi<br>Gunakan tombol di bagian bawah halaman ini untuk menyimpan perubahan, mengirimkan perubahan, atau cukup menutup jendela ini. Untuk Paktisi baru, semua<br>nilai dapat diedit. Hubung Smile Tarin untuk membunga telah dikirimkan hanga informasi tertentu yang dapat diedit. Hubungi Smile Tarin untuk membuat perubahan. |
| Pastikan melengkapi semua bagian wajib untuk tipe                                                                                                    | Pengingat, Jika Anda Idak melihat lokali Pusat Perawatan yang Anda Inginkan di menu drop-down, Anda hanus menambahkannya terlebih dahulu di Bagian Pusat<br>Perawatan di atas.                                                                                                    |
|                                                                                                    | Informasi                                                                                                    |

Pastikan melengkapi semua bagian wajib untuk tipe *Tenaga Kesehatan* yang Anda daftarkan untuk disetujui.

Pastikan untuk memilih afiliasinya dengan pusat perawatan.

Begitu semua informasi di formulir lengkap, pastikan mengunggah seluruh lampiran wajib.

| Buat Praktisi<br>Gunakan tombol di bagian bawah ha<br>Iial dapat diedit. Untuk Praktisi yang<br>Pengingat: Jika Anda tidak melihat ioi<br>Perawatan di atas. | aman ini untuk menyimpan ;<br>sebelumnya telah dikirimkan<br>xasi Pusat Perawatan yang An | perubahan, menghirimkan perubahan, atau cukup menutup jendela ini. Unt<br>hanya informasi tertentu yang dapat dikoti. Hubungi dimile Train untuk me<br>da inginkan di menu drop-down, Anda harus menambahkannya terlebih di | uk Praktisi baru, semua<br>mbuat perubahan.<br>ahulu di Bagian Pusat |
|----------------------------------------------------------------------------------------------------|-------------------------------------------------------------------------------------------|----------------------------------------------------------------------------------------------------|----------------------------------------------------------------------|
| Informasi                                                                                                    |                                                                                           |                                                                                                    | -                                                                    |
| Pusat Perawatan<br>RUMAH SAKIT PENGUJIAN PERSET                                                                                                    | JJUAN 🗸                                                                                   |                                                                                                    |                                                                      |
| Nama depan                                                                                                    |                                                                                           |                                                                                                    |                                                                      |
| Surel                                                                                                    |                                                                                           |                                                                                                    |                                                                      |
| Jenis Praktisi<br>Tidak ada 💙                                                                                                    |                                                                                           |                                                                                                    |                                                                      |
| Jenis Profesional Medis<br>Tidak ada<br>Jenis Tenaga Medis Lainnya                                                                                           | ~                                                                                         |                                                                                                    |                                                                      |
| Gelar Tertinggi Diberikan                                                                                                    |                                                                                           |                                                                                                    |                                                                      |
| Pelatihan & Pengalaman                                                                                                    |                                                                                           |                                                                                                    |                                                                      |
| Jelaskan pelatihan bedah sumbing prak                                                                                                    | tisi.                                                                                     |                                                                                                    |                                                                      |

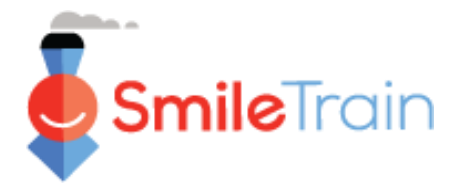

## Memasukkan Data Tenaga Kesehatan Baru - Lanjutan

#### **Files**

Pada bagian *Files*, unggah seluruh lampiran wajib yang telah diperinci untuk tipe aplikasi Anda.

Klik *Choose file* untuk menelusuri file yang tepat di komputer Anda untuk diunggah. Pilih file dan klik **Unggah data** (*Upload*).

| File                                                                                                    |
|----------------------------------------------------------------------------------------------------|
| Praktisi CV Choose File No file chosen Unggah data                                                                                                    |
| Contoh Kasus<br><u>Untuk ahli bedah sumbing;</u> harap lampirkan 3-5 kasus bibir sumbing dan langit-<br>langit terbaru dari dokter bedah dengan foto sebelum dan sesudah operasi.<br>Harap sertakan berbagai jenis kasus, termasuk operasi bibir unilateral, bibir<br>bilateral, dan langit-langit. |
| <u>Untuk praktisi wicara;</u> lampirkan 3 contoh kasus pasien yang dirawat oleh praktisi<br>yang melamar, termasuk langkah-langkah yang diambil untuk menilai pasien;<br>kesalahan bicara apa yang ditemukan dan bagaimana rencana pengobatan<br>dibuat untuk pasien.                               |
| <u>Untuk praktisi ortodontik:</u> harap lampirkan 3 contoh kasus pasien sumbing yang<br>difoto yang telah dirawat oleh praktisi ortodontik.<br><i>Diperlukan jika Practioner Type = Ahli</i><br><i>Bedah.</i><br><b>Choose Files</b> No file chosen Unggah berkas                                   |
| Surat referensi<br>Harap berikan referensi dari profesional sumbing senior dan independen<br>(sebaiknya mereka yang sudah menjadi mitra Smile Train) yang secara<br>profesional mengenal praktisi.<br>Choose File No file chosen Unggah data                                                        |

#### Kirim

Setelah seluruh informasinya selesai dan lampiran wajibnya telah diunggah, klik tombol **Kirim** (*Submit*). Anda akan kembali ke window utama Pusat Perawatan di mana Anda bisa keluar atau menambah **Tenaga Kesehatan Baru** agar bisa diperiksa dan disetujui.

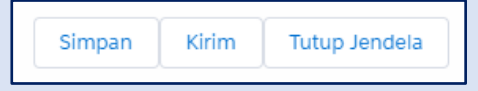

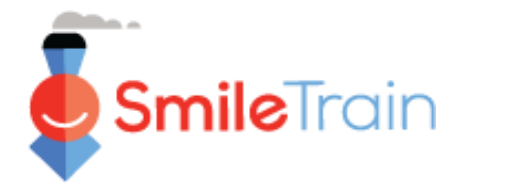

## Mengisi Formulir Pusat Perawatan di Smile Train Portal

### Isian Data Tunggal dan Ganda

**Isian Data Tunggal** ditandai oleh panah menurun pada akhir isian. Klik data untuk menunjukkan daftar pilihannya.

| Area Geografis Lain Yang Dilayani: |                      |
|------------------------------------|----------------------|
|                                    |                      |
|                                    |                      |
| Available                          | Chosen               |
| Afganistan                         | Albania              |
| Aljazair                           | Belarusia            |
| Samoa Amerika                      | Bosnia & Herzegovina |
| Andorra                            | •                    |
| Angola                             | •                    |
| ( ingoin                           |                      |

| Area Geografis Utama Dilayani: |   |  |
|--------------------------------|---|--|
| Aruba                          | ~ |  |
| Tidak ada                      |   |  |
| Afganistan                     |   |  |
| Albania                        |   |  |
| Aljazair                       |   |  |
| Samoa Amerika                  |   |  |
| Andorra                        |   |  |
| Angola                         |   |  |
| Anguilla                       |   |  |
| Antigua dan Barbuda            |   |  |
| Argentina                      |   |  |
| Armenia                        |   |  |
| Aruba                          |   |  |
| Australia                      |   |  |

**Isian Data Ganda** ditandai oleh window **Available** pada sebelah kiri dan window **Chosen** pada sebelah kanan.

Pilih satu atau lebih dari satu opsi pada bagian *Available*. Anda bisa menggunakan Ctrl+Click untuk opsi memilih lebih dari satu.

Gunakan ikon panah untuk memindahkan pilihan Anda dari bagian Available ke Chosen.

### **Isian Teks**

Isian Teks ditandai dengan simbol arsir pada sudut kanan bawah kotak isian. Untuk jawaban lebih panjang atau membutuhkan kolaborasi dengan rekan Anda, Anda bisa menuliskannya secara offline dan menyalinmenempelkannya pada formulir aplikasi. Anda bisa menggeser-lepas sudut bersimbol arsir itu untuk memperbesar kotak isian sesuai kebutuhan.

|                                                             |                | 0 01 52700 Karakter                                                    |           |
|-------------------------------------------------------------|----------------|------------------------------------------------------------------------|-----------|
| Jika disetujui, bagaimana Smile Funding ini akan digunakan? | *Cata          | atan: Bila ada batasan karakter p                                      | ada       |
| Berikan deskripsi proyek secara mendetail.                  | kotak<br>kanai | k isian, informasinya ada di sebel<br>n pertanyaan yang tampil di laya | ah<br>r.  |
|                                                             | Peng           | hitungan karakter disesuaikan sa                                       | at        |
|                                                             | Anda<br>kotak  | i mengetik atau menyalin teks ke<br>Kisian. Isian tak bisa disimpan k  | :<br>bila |
|                                                             | batas          | s karakter terlampaui.                                                 |           |